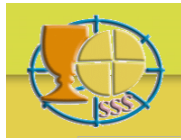

### **BUSCAR Y ENCONTRAR**

#### Preliminares

La bibliografía ofrecida aquí se ha extraído de un banco de datos más general mediante criterios previamente establecidos (como: Eucaristía, Liturgia etc.). Con vuestros criterios de selección actuáis siempre dentro de esa preselección. Por ese motivo algunas palabras clave no darán quizá resultado alguno.

Para visualizar la bibliografía completa de un solo título, pulsar sobre el número ID respectivo.

Esta bibliografía no os informa sobre el lugar donde se encuentra un libro o una revista.

Podéis introducir un criterio de búsqueda en cada uno de los seis campos de investigación: en un campo sólo o en más campos. En el segundo caso el resultado debe corresponder simultáneamente a más criterios.

Se introducen siempre todos los criterios de búsqueda en todos los campos entre comillas: '...' o "..." (sola o doble indistintamente, doble es más seguro e obligatorio cuando el argumento buscado contiene ya una ' sola). Los años van tratados como textos, no como cifras. Se utilizan letras mayúsculas o minúsculas sin distinción. No se consideran los acentos.

Dentro de un campo podéis utilizar las siguientes operaciones de búsqueda: un argumento completo de una lista prefijada ( = ); un argumento completo o incompleto del que desconocéis *un* carácter ( \_ ); parte de un texto contenido en el banco de datos (like+%); un valor mayor o menor, incluido o excluido (>, <, >=, <=); un número de argumentos contenido entre dos valores (Between '...' And '...'); una acumulación de elementos parciales.

Los criterios de búsqueda utilizados aquí se derivan del lenguaje SQL. Para ulterior información y explicaciones más detalladas ved: <u>www.w3schools.com/sql</u>

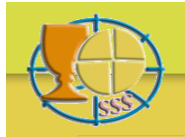

# Bibliographia Eucharistica

# Ejemplos

Si buscáis las publicaciones de un cierto autor, insertad en el campo autor: *like 'rahner%'* y encontraréis Rahner, K., Rahner, H. y Rahner, J. O insertad: =*'rahner, k.'* y encontraréis sólo Rahner, K.

Si buscáis las publicaciones de un autor con el apellido Möller o Müller, insertad en el campo autor: *like 'm\_ller%'* y encontraréis todos los Möller, Miller y Müller. O insertad: *like 'm\_ller, e.'* y encontraréis sólo aquellos con la inicial 'e'.

Si buscáis publicaciones en una cierta lengua. Insertad en el campo lengua: ='italiano' y encontraréis publicaciones únicamente en italiano. Buscáis publicaciones en lenguas diversas. Insertad en el campo lengua: ='italiano'; ='español' o bien: in('italiano', 'francés') y encontraréis publicaciones en italiano y español o en italiano y francés (juntos).

Si buscáis artículos en revistas u obras colectivas, insertad en el campo tipo: *like 'artículo%'* y encontraréis artículos tanto en revistas como en obras colectivas.

Si buscáis las publicaciones del año 1962, insertad en el campo año: ='1962'. Si buscáis las publicaciones posteriores al año 1980, insertad en el campo año: >'1980'.

Si buscáis las publicaciones desde el año 1980 en adelante, insertad en el campo año: >='1980'.

Si buscáis las publicaciones anteriores al año 1970, insertad en el campo año: <'1970'. Si buscáis las publicaciones anteriores al año 1970 (1970 incluso), insertad en el campo año: <='1970'.

Si buscáis las publicaciones entre 1950 y 1955, insertad en el campo año: Between '1950' And '1955' y encontraréis títulos de los años 1950-1955, ambos inclusive.

Si buscáis las publicaciones con el nombre Berengario en el título, insertad en el campo título: *like '%bereng%'* y encontraréis las publicaciones en todas las lenguas con Berengario en el título (habiendo limitado la búsqueda a la parte del nombre que es idéntica en todas las lenguas) sea cual sea el lugar donde se encuentra ese nombre en el título.

Si buscáis las publicaciones sobre una cierta palabra clave, p. e. sacrificio, insertad en el campo palabra clave: ='sacrificio' y encontraréis todos los títulos sobre sacrificio. Si buscáis las publicaciones sobre dos palabras clave, p. e. sacrificio y arte, insertad en el campo palabra clave: ='arte'; ='sacrificio' o también: in('arte', 'sacrificio') y encontraréis las publicaciones sobre arte y sobre sacrificio (juntas).

Si buscáis libros en italiano sobre el tema 'libros litúrgicos' de los años 1950-1955, insertad en el campo tipo: ='libro'. En el campo lengua: ='italiano'. En el campo año: Between '1950' And '1955'. En el campo palabra clave: like 'liturgia-libros%'. Así encontraréis libros en italiano de los años 1950-1955 sobre libros litúrgicos en general, sobre el leccionario y sobre el misal.

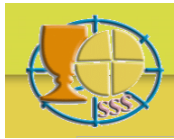

### Búsqueda simplificada mediante Pop-up menú

Detrás de los campos Autor, Tipo, Lengua y Palabra clave en el formulario de búsqueda hay un punto de interrogación. Un clic sobre él abre en el espacio al lado una lista con los criterios disponibles (pop-up menú). Para los Tipos y las lenguas verás todos los criterios, para los Autores y las Palabras clave una selección de 10 criterios a la vez.

Un solo clic sobre un criterio le lleva en una ortografía correcta (lenguaje SQL) al campo específico en el formulario de búsqueda. De esta manera puedes seleccionar muchos criterios de una manera categórica. Se añadirán uno tras otro.

Debajo de las listas de autores y de palabras clave, unas flechas te ayudan a navegar en el interior de la lista. O bien utilizas el campo de búsqueda en blanco debajo de la lista para ir más directamente al argumento que buscas.

Para insertar algo en el campo de búsqueda en blanco, utiliza una escritura normal, no la del lenguaje SQL. Un clic sobre Enter reduce la lista de los resultados y te mete en la cercanía de los criterios que buscas. Para afinar aún tu búsqueda, repite ese procedimiento añadiendo una o dos letras. Un solo clic sobre un criterio de la lista, te transporta de nuevo al campo respectivo del formulario de búsqueda.

Puedes abrir un Pop-up menú tras otro. Aparecerá una nueva lista en el lugar de la lista anterior. Siempre verás una sola lista.

Pulsar una segunda vez sobre un punto de interrogación hace desaparecer la lista.

## Ejemplo

Si buscas artículos de Schillebeeckx o de Schoonenberg sobre los temas Presencia o Transubstanciación, pulsa sobre el punto de interrogación al lado de Autor, inserta en el campo de búsqueda en blanco debajo de la nueva lista con los autores *schil* y utiliza Enter. Pulsa una vez sobre el nombre Schillebeeckx que ahora ves en la lista y ese nombre aparecerá en el campo Autor del formulario de búsqueda. Inserta ahora en el campo de búsqueda en blanco *schoo*, utiliza de nuevo Enter y pulsa una vez sobre el nombre Schoonenberg que ahora ves. Ese nombre se ha añadido tras el de Schillebeeckx en el campo Autor del formulario de búsqueda.

Procede de la misma manera para el campo Tipo. Un clic sobre el punto de interrogación respectivo hace desaparecer la lista de autores y te muestra la lista de los tipos. Pulsa una vez primero sobre *Artículo de un libro* y luego sobre *Artículo de una revista*, y los dos criterios serán llevados al campo Tipo del formulario de búsqueda.

Pulsa ahora sobre el punto de interrogación al lado del campo Palabra clave. En el campo de búsqueda en blanco debajo de la nueva lista de las palabras clave inserta *eucaristía-pres* y utiliza Enter. Pulsa una vez sobre esa palabra clave que ves ahora y que se inserta en el

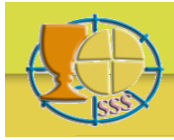

# Bibliographia Eucharistica

campo respectivo en el formulario de búsqueda. Seguidamente haz lo mismo con el criterio *eucaristía-trans.* 

Haz clic ahora sobre el botón *Buscar* del formulario de búsqueda y verás los resultados que buscas: artículos (en libros o revistas) sobre los temas presencia y transubstanciación, de Schillebeeckx y de Schoonenberg.

Para afinar aún el resultado, seleccionar de la misma manera al lado del campo Lengua una tras otra *Alemán, Inglés, Francés* y tendrás ahora los resultados solamente en esas tres lenguas.

#### Redactar e imprimir

Si el resultado de su búsqueda no sobrepasa un número prefijado de títulos, actualmente 250, un icono PDF aparecerá en la barra de navegación sobre la lista de los resultados. Pulse sobre ese icono para crear un documento PDF del resultado de su búsqueda. Puede imprimir ese documento inmediatamente o salvarlo en su ordenador para imprimirlo más tarde.

#### Reacciones

Enviad vuestras preguntas u observaciones sobre el contenido del banco de datos a: info@bibliographia-eucharistica.org

Enviad vuestras preguntas u observaciones sobre el funcionamiento del banco de datos a: <u>webmaster@bibliographia-eucharistica.org</u>